## Microsoft 365 Copilot – návod na instalaci desktopových aplikací

Školní licence A3 pro školství dovoluje oprávněným uživatelům instalaci aplikací až na 5 zařízení (např. PC, notebook, tablet).

1. Otevřete **webový prohlížeč (Google Chrome)** a zadáte odkaz **office.com** (nebo nově **m365.cloud.microsoft**), který naleznete i na webových stránkách školy

2. Zvolte **Přihlásit se** a přihlaste se školním účtem a heslem (**prijmeni.jmeno@zssnezne.cz**)

| M365                                                                                                    |  |  |  |
|----------------------------------------------------------------------------------------------------|--|--|--|
| Vítá vás aplikace Microsoft 365 Copilot                                                                                                    |  |  |  |
| Aplikace Microsoft 365 Copilot (dříve Office) umožňuje vytvářet, sdílet a spolupracovat na jednom místě pomocí oblíbených aplikací, včetně Copilotu.* |  |  |  |
| Přihlásit se Získat Microsoft 365                                                                                                    |  |  |  |
| Zaregistrovat k bezplatné verzi Microsoft 365 >                                                                                                    |  |  |  |

3. Zvolte Instalace a další, dále Instalovat aplikace Microsoft 365

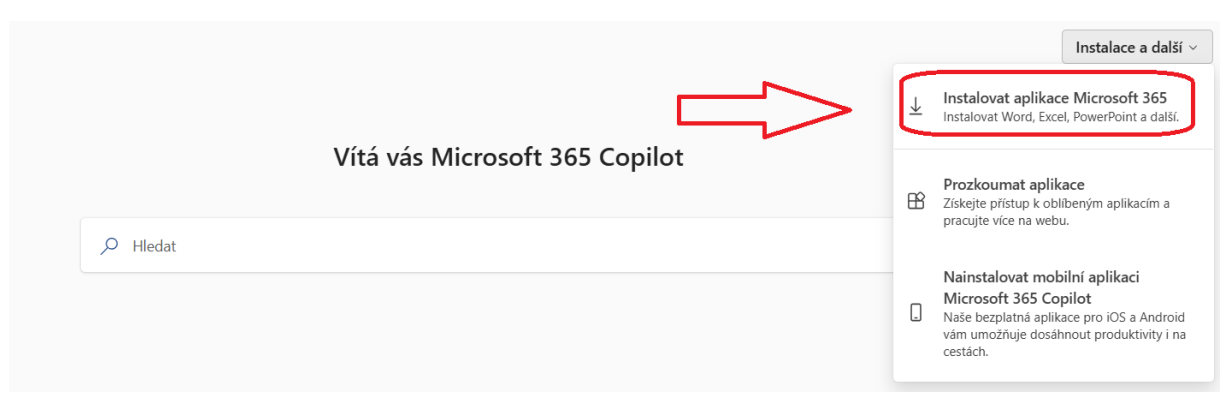

## 4. V části Můj účet zvolte Nainstalovat Office

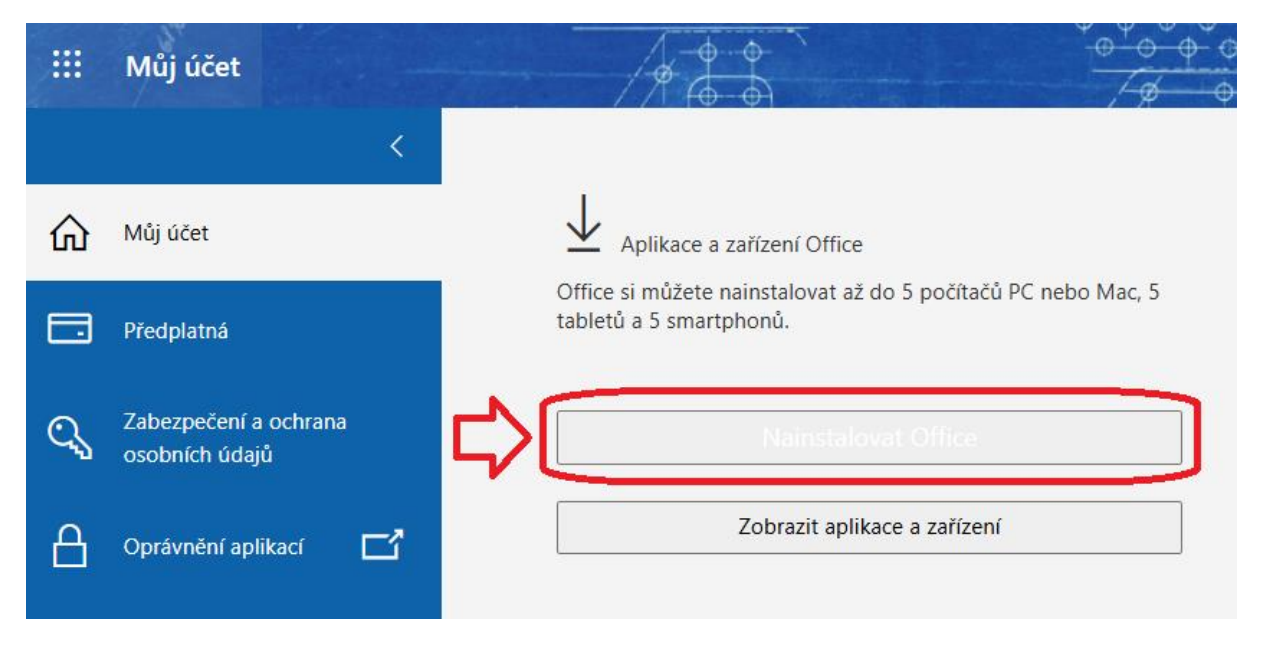

5. Pokud se po stažení soubor **OfficeSetup.exe** nespustí automaticky, spustíte ho běžným způsobem (např. dvojklikem ve složce Stažené soubory nebo pravým tlačítkem myši a Otevřít).

Začnou se stahovat další soubory instalace Office. Stažení může trvat několik desítek minut, záleží na rychlosti připojení. Pak se instalace dokončí.

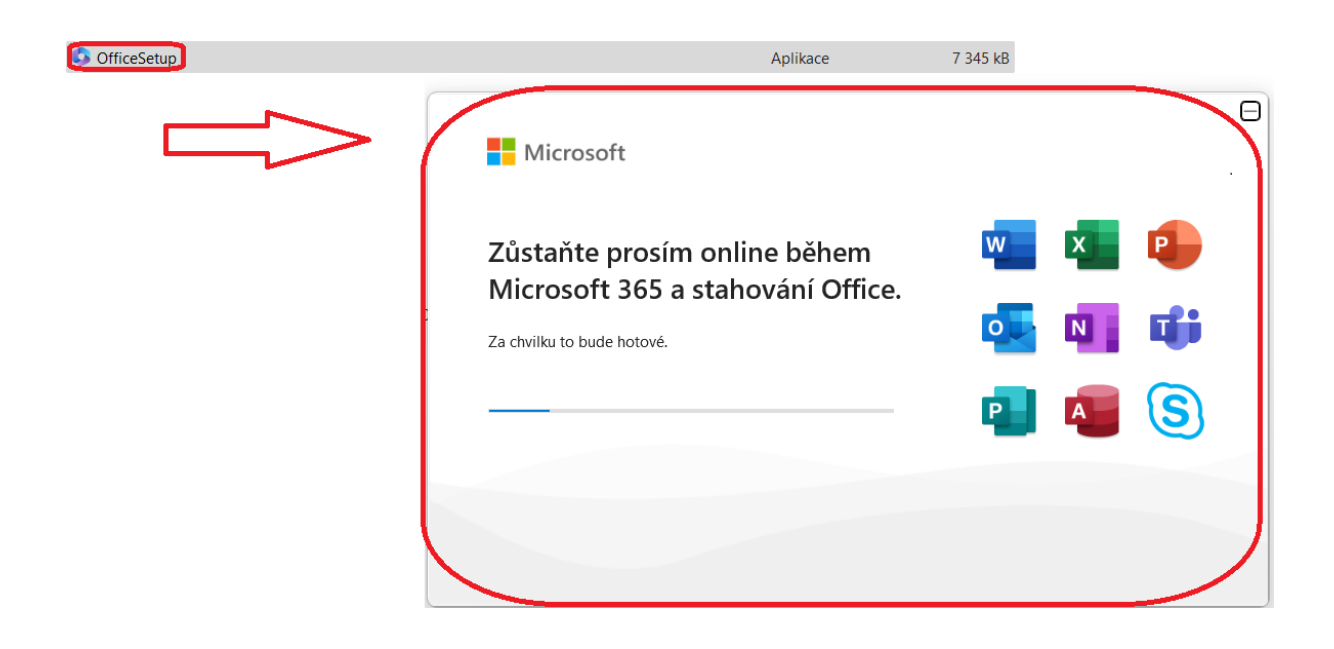

6. Po skončení instalace **spustíte libovolný program Office**, například Word. Budete vyzváni k aktivaci. Přihlásíte se vaším školním účtem a potvrdíte licenční podmínky.

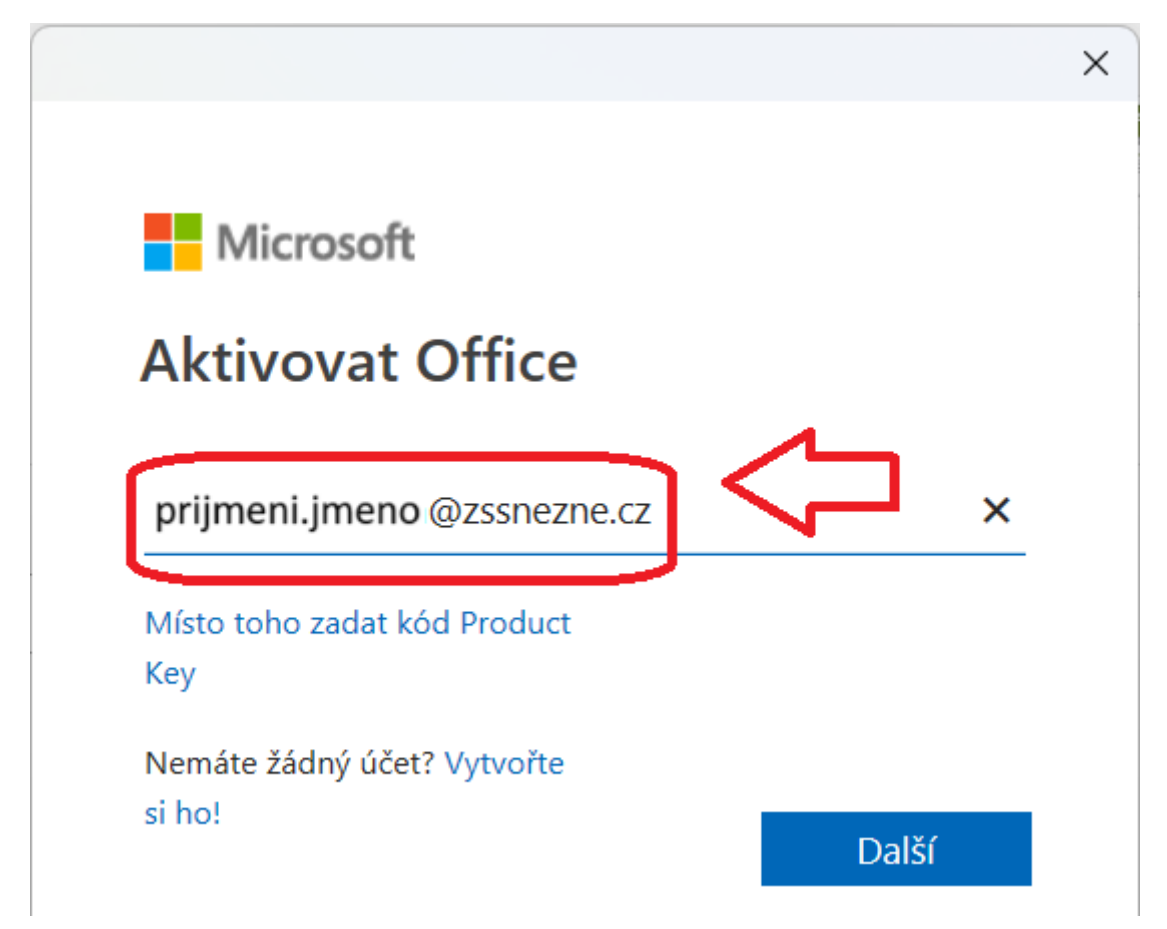

7. Kontrolu, že máte program Office aktivovaný, například Word, provedete tak, že se zvolíte Soubor, dále Účet.

| ~          | Účet                                                                      |                                                                     |
|------------|---------------------------------------------------------------------------|---------------------------------------------------------------------|
| ش          |                                                                           |                                                                     |
| Domů       | Informace o uživateli                                                     | Informace o produktu                                                |
|            | Jméno Příjmení                                                            | Microsoft d                                                         |
|            | prijmeni.jmeno@zssnezne.cz                                                |                                                                     |
|            | <u>Zmenit fotku</u><br>O mož                                              | Produkt s předplatným za prijmeni.jmeno@zssnezne.cz                 |
|            | Odhlásit se                                                               | Microsoft 365 Apps pro velké organizace                             |
| Nový       | Přepnout účet                                                             | Tento produkt obsahuje;                                             |
|            | Ochrana osobních údaiů účtu                                               |                                                                     |
|            |                                                                           | Seravoust (čat                                                      |
| <b>F</b> , |                                                                           |                                                                     |
|            | Pozadí Office:                                                            | Microsoft 365 a aktualizace Office                                  |
| Otevřít    | Mraky                                                                     | Aktualizace se automaticky stahují a instalují.                     |
|            | Motiv Office:                                                             | Možnosti<br>aktualizace ~                                           |
|            | Použít systémové nastavení v                                              |                                                                     |
|            | Připojené služby:                                                         | O produktu Excel                                                    |
|            | OneDrive – Základní škola a mateřská škola Sněžné, příspěvková organizace | Další informace o produktu Excel, podpoře, ID produktu a autorských |
|            | machova.kristyna@zssnezne.cz                                              | Excel Verze 2411 (build 18227.20162, Klikni a spusť)                |
|            | 🌻 Weby – Základní škola a mateřská škola Sněžné, příspěvková organizace   | Aktuální kanál                                                      |
|            | machova.kristyna@zssnezne.cz                                              | Co je nového                                                        |
| ᅱᇅ         | Přidat službu ~                                                           | Prohlédněte si nejnovější nainstalované aktualizace.                |
|            |                                                                           | Co je nového                                                        |
| •          |                                                                           |                                                                     |
| $\frown$   |                                                                           |                                                                     |
| Účet       |                                                                           |                                                                     |
| Váč názor  |                                                                           |                                                                     |
| 100 10201  |                                                                           |                                                                     |
| Možnosti   |                                                                           |                                                                     |